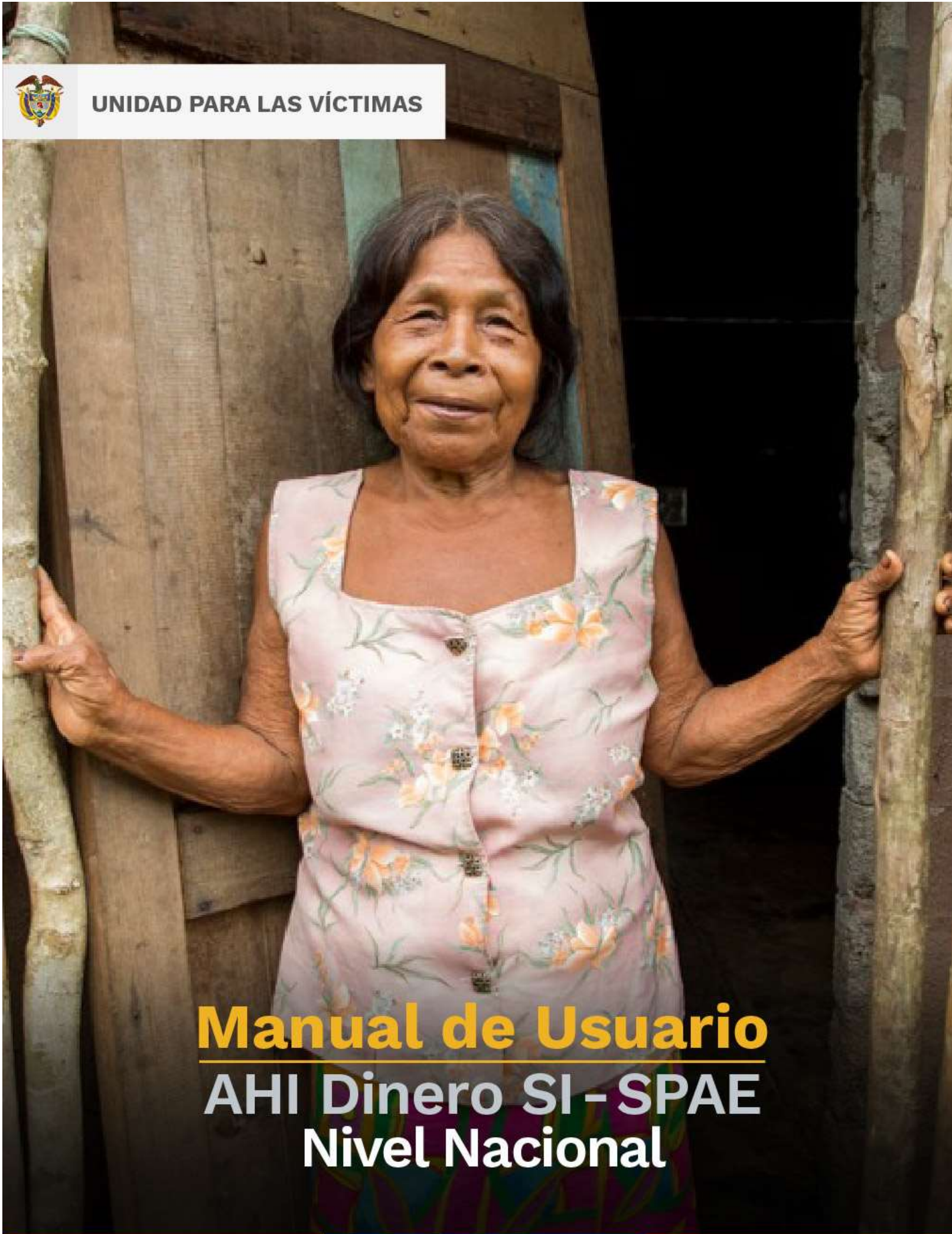

## TABLA DE CONTENIDO

| 2 |    | INT | ROD   | JCCIÓN                            |
|---|----|-----|-------|-----------------------------------|
| 3 |    | OB  | JETIV | 04                                |
| 4 |    | DEF | INIC  | IONES                             |
| 5 |    | DES | SARR  | OLLO7                             |
|   | 5. | .1  | ING   | RESO AL SISTEMA NIVEL NACIONAL7   |
|   | 5. | .2  | ING   | RESO AL MÓDULO SI-SPAE8           |
|   | 5. | .3  | ING   | RESO AL MÓDULO SI-SPAE WEB – AHI8 |
|   |    | 5.3 | .1    | PERFIL9                           |
|   |    | 5.  | 3.1.1 | AHI Dinero9                       |
|   |    | 5.  | 3.1.2 | Listado de Solicitudes9           |
|   |    | 5.  | 3.1.3 | Avalar o Devolver Solicitudes9    |
|   | 5. | .4  | CON   | SULTAR SOLICITUDES                |
|   |    | 5.4 | .1    | DESCRIPCIÓN DE LA SOLICITUD 10    |
|   |    | 5.4 | .2    | CENSO HOGARES                     |
|   |    | 5.4 | .3    | CONSULTAS                         |
|   | 5. | .5  | AVA   | LAR SOLICITUDES                   |
|   |    | 5.5 | .1    | VALIDACIONES                      |
|   |    | 5.5 | .1    | DEVOLVER LA SOLICITUD             |
|   |    | 5.5 | .2    | FINALIZAR LA SOLICITUD            |
|   | 5. | .6  | CRE   | ACIÓN DE ÓRDENES DE PAGO21        |
|   |    | 5.6 | .1    | ÓRDENES DE PAGO 21                |
|   |    | 5.6 | .2    | VINCULAR GIROS                    |
|   |    | 5.6 | .3    | FINALIZAR ORDEN                   |
| 6 |    | DO  | CUME  | NTOS DE REFERENCIA                |
| 7 |    | ANE | EXOS  |                                   |
| 8 |    | COI | NTRO  | L DE CAMBIOS                      |

| UNIDAD PARA LAS VICTIMAS | MANUAL DE USUARIO SI-SPAE AHI DINERO<br>NIVEL NACIONAL | Código: 520,06,06-23         |
|--------------------------|--------------------------------------------------------|------------------------------|
| ¥.                       | PROCESO GESTIÓN DE LA INFORMACIÓN                      | Versión: 01                  |
|                          |                                                        | Fecha: 14/04/2023            |
|                          | PROCEDIMIENTO DIFUSION Y APRENDIZAJE                   | Página <b>3</b> de <b>27</b> |

# 2 INTRODUCCIÓN

En el siguiente manual se estipula la mecánica de manejo o uso de la solución tecnológica del sistema de información subdirección de prevención y atención de emergencias SI-SPAE Nivel Nacional incluida en el portal web VIVANTO, elaborado para creación y consulta de solicitudes.

En el presente manual se genera la descripción paso a paso para el entendimiento de la solución tecnológica con una explicación detallada de cada procedimiento con el fin de que el lector comprenda clara y concisamente el manejo del aplicativo sin ninguna dificultad.

Es considerable tener presente que la gestión del sistema de información subdirección de prevención y atención de emergencias tiene como objetivo principal agilizar el trámite de las solicitudes de ayuda y atención Humanitaria Inmediata desarrolladas desde la Unidad para las Victimas conducentes a facilitar la activación de mecanismos de atención, para brindar el apoyo subsidiario, a fin de avanzar en la garantía de los mismos, en los términos que cobija la ley 1448 de 2011 en materia de atención, asistencia en sus artículos 47 y 63.

A través de la Red Nacional de Información, VIVANTO consolida la información de algunos de los diferentes sistemas de las entidades del Sistema Nacional de Atención y Reparación Integral a las Víctimas SNARIV, con las restricciones respectivas de seguridad y confidencialidad de la información.

| UNIDAD PARA LAS VICTIMAS | MANUAL DE USUARIO SI-SPAE AHI DINERO<br>NIVEL NACIONAL | Código: 520,06,06-23         |
|--------------------------|--------------------------------------------------------|------------------------------|
| <u>*</u>                 | PROCESO GESTIÓN DE LA INFORMACIÓN                      | Versión: 01                  |
|                          |                                                        | Fecha: 14/04/2023            |
|                          | PROCEDIMIENTO DIFUSION Y APRENDIZAJE                   | Página <b>4</b> de <b>27</b> |

## **3 OBJETIVO**

Brindar elementos conceptuales y operativos para facilitar la activación del apoyo subsidiario a las Entidades Territoriales Distritales y Municipales a partir de la coordinación con las Entidades Departamentales para materializar la entrega de la Ayuda y Atención Humanitaria Inmediata – AHI, a través del mecanismo montos en dinero, dando cumplimiento en lo establecido en la ley 1448 del 2011 y la resolución de AHI vigente.

| UNIDAD PARA LAS VICTIMAS | MANUAL DE USUARIO SI-SPAE AHI DINERO<br>NIVEL NACIONAL | Código: 520,06,06-23         |
|--------------------------|--------------------------------------------------------|------------------------------|
| <b>*</b>                 | PROCESO GESTIÓN DE LA INFORMACIÓN                      | Versión: 01                  |
|                          |                                                        | Fecha: 14/04/2023            |
|                          | PROCEDIMIENTO DIFUSION Y APRENDIZAJE                   | Página <b>5</b> de <b>27</b> |

## 4 **DEFINICIONES**

**ATENCIÓN HUMANITARIA INMEDIATA:** De acuerdo con el artículo 63, de la Ley 1448 de 2011, Decreto Ley 4633 (indígena) artículo 93, Decreto Ley 4635 (Afro) artículo 68, es la atención entregada durante la fase de la inmediatez a las personas u hogares víctimas de desplazamiento forzado en el marco del conflicto armado; que manifiestan mediante declaración hechos ocurridos en los últimos tres (3) meses y que se encuentran en estado de vulnerabilidad acentuada e incluye los componentes de i) alimentación, ii) artículos de aseo, iii) manejo de abastecimientos, iv) utensilios de cocina, v) alojamiento transitorio, vi) atención médica de emergencia, vii) atención psicológica de emergencia y viii) transporte de emergencia. Se atenderá de manera inmediata desde el momento en que se presenta la declaración, hasta el momento en el cual se realiza la inscripción en el RUV - Registro Único de Víctimas. Esta debe ser entrega por el municipio, y en subsidiariedad por la Gobernación y la Nación, cuando el municipio no tenga la capacidad técnica, financiera y presupuestal para atender las víctimas en el marco de la emergencia humanitaria.

**AYUDA HUMANITARIA INMEDIATA:** Según el artículo 47 de la Ley 1448 de 2011, Decreto Ley 4633 (indígena) artículo 73 y Decreto Ley 4635 (Afro) artículo 51, esta ayuda es la otorgada a víctimas de hechos diferentes al desplazamiento forzado; de acuerdo con las necesidades inmediatas que guarden relación directa con el hecho victimizante; en el momento de la violación de los derechos o en el momento en el que las autoridades tengan conocimiento de esta. Sus componentes son i) alimentación, ii) aseo personal, iii) manejo de abastecimientos, iv) utensilios de cocina, v) atención médica y psicológica de emergencia, vi) transporte de emergencia y vii) alojamiento transitorio.

**CORRESPONSABILIDAD:** El concepto de corresponsabilidad hace alusión a la responsabilidad compartida que tienen la Nación y las entidades territoriales en la ejecución de las acciones y tareas específicas frente a los fines del Estado.

**COMPLEMENTARIEDAD:** Para el sistema de corresponsabilidad el principio de complementariedad debe ser aplicado cuando una entidad territorial carezca de capacidad suficiente en términos administrativos o técnicos o presupuestales para asumir sus competencias exclusivas, y puedan los niveles de gobierno superiores o entidades con mayor categoría fiscal mejorar su cumplimiento.

**ENLACE MUNICIPAL:** Es la persona designada para atender, orientar y remitir directamente a la Unidad para las Victimas, las personas y/o hogares víctimas, mediante el procedimiento definido previamente por la Entidad.

**ENTIDAD TERRITORIAL:** Son aquellas partes en las que se divide el territorio nacional para facilitar su administración. Son los departamentos, los distritos, los municipios y los territorios indígenas.

**FORMATO ÚNICO DE DECLARACIÓN (FUD):** La Unidad Administrativa Especial de Atención y Reparación a las Víctimas definirá los medios, instrumentos y mecanismos mediante los cuales se tomará la declaración, en el cual se consignarán los datos básicos que permitan la

| UNIDAD PARA LAS VICTIMAS | MANUAL DE USUARIO SI-SPAE AHI DINERO<br>NIVEL NACIONAL | Código: 520,06,06-23                              |
|--------------------------|--------------------------------------------------------|---------------------------------------------------|
| *                        | PROCESO GESTIÓN DE LA INFORMACIÓN                      | Versión: 01                                       |
|                          | PROCEDIMIENTO DIFUSIÓN Y APRENDIZAJE                   | Fecha: 14/04/2023<br>Página <b>6</b> de <b>27</b> |

obtención, desde un enfoque diferencial, de la información necesaria para una correcta valoración y faciliten la determinación de las medidas de asistencia, atención y reparación que se adecuen al daño sufrido y las necesidades de las víctimas (Decreto 1084 de 2015 articulo 2.2.2.3.3).

**MECANISMO MONTOS EN DINERO:** Es la modalidad de apoyo económico, mediante giro bancario a los municipios que previamente hayan culminado el procedimiento de formalización.

**RESPONSABLE MUNICIPAL:** funcionario del nivel directivo designado por el alcalde municipal, quien es el encargado de dar el visto bueno y avalar las solicitudes tramitadas por el enlace municipal.

**SI-SPAE:** Sistema de Información de la Subdirección de Prevencion y Atención de Emergencias.

**SUBSIDIARIEDAD:** Para el sistema de corresponsabilidad el principio de subsidiariedad debe ser aplicado cuando una entidad territorial carezca de capacidad administrativa, técnica y presupuestal para asumir sus competencias y funciones exclusivas, y tengan que asumirlas transitoriamente los niveles de gobierno superiores o puedan hacerlo las entidades con mayor categoría fiscal.

**UARIV (UNIDAD PARA LA ATENCIÓN Y REPARACIÓN INTEGRAL A LAS VICTIMAS):** Unidad Administrativa Especial con personería jurídica y autonomía administrativa patrimonial, encargada de prestar atención y asistencia humanitaria a las víctimas del conflicto armado colombiano.

| UNIDAD PARA LAS VICTIMAS | MANUAL DE USUARIO SI-SPAE AHI DINERO<br>NIVEL NACIONAL | Código: 520,06,06-23         |
|--------------------------|--------------------------------------------------------|------------------------------|
| <b>*</b>                 | PROCESO GESTIÓN DE LA INFORMACIÓN                      | Versión: 01                  |
|                          |                                                        | Fecha: 14/04/2023            |
|                          | PROCEDIMIENTO DIFUSION Y APRENDIZAJE                   | Página <b>7</b> de <b>27</b> |

## **5 DESARROLLO**

5.1 INGRESO AL SISTEMA NIVEL NACIONAL

Los usuarios que quieran ingresar al módulo de SI-SPAE en VIVANTO, deben tener activos en VIVANTO los usuarios de Nivel Nacional.

El usuario deberá ingresar al portal de aplicaciones VIVANTO en la siguiente URL: <u>http://vivantov2.unidadvictimas.gov.co</u>

| Ingreso     | ¿Olvidó su contraseña? |
|-------------|------------------------|
| 1 NNACIONAL |                        |
| ۰۰۰۰۰۰      |                        |
|             | INGRESAR               |
| L           |                        |

**NOTA:** Es importante habilitar las ventanas emergentes del navegador (**POP UPS**).Desde la **Unidad para las Víctimas** recomendamos ingresar desde el navegador **Google Chrome**.

| UNIDAD PARA LAS VICTIMAS | MANUAL DE USUARIO SI-SPAE AHI DINERO<br>NIVEL NACIONAL | Código: 520,06,06-23         |
|--------------------------|--------------------------------------------------------|------------------------------|
| ¥.                       | PROCESO GESTIÓN DE LA INFORMACIÓN                      | Versión: 01                  |
|                          |                                                        | Fecha: 14/04/2023            |
|                          | PROCEDIMIENTO DIFUSION Y APRENDIZAJE                   | Página <b>8</b> de <b>27</b> |

### 5.2 INGRESO AL MÓDULO SI-SPAE

Cuando el usuario y contraseña son correctos el sistema presenta la siguiente pantalla.

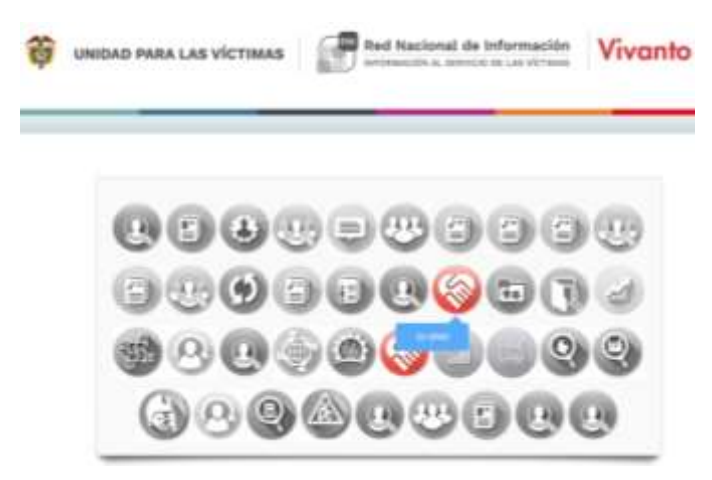

- El usuario deberá ingresar al módulo SI-SPAE (ícono en color rojo).
- Los iconos de color gris y blanco indican que el usuario No tiene acceso al módulo.
- Por parámetros de seguridad es importante cambiar contraseña en el botón: 🔎
- Para salir del sistema utilice el icono para cerrar sesión:

#### 5.3 INGRESO AL MÓDULO SI-SPAE WEB – AHI

| ema de información S         | I-SPAE 🖂 -Indiciduates |                |                      |                     |                  |           |  |
|------------------------------|------------------------|----------------|----------------------|---------------------|------------------|-----------|--|
| f Solicitudes                |                        |                |                      |                     |                  | ± norte - |  |
|                              | MURINO.                | MC             | NULLAC:              | ID REAL PROVIDE     | DODWINIO         |           |  |
|                              |                        |                |                      |                     |                  |           |  |
|                              |                        |                |                      | ية <del>م</del> ر ا | X impier         |           |  |
| ma ni e regelme              |                        |                |                      |                     | Bungrode répiers |           |  |
| IR IS WOR                    | NECANINO NUM           | DADING DITIOND |                      |                     | 171.0 003        | 00 A0008  |  |
| •                            | a pesto solo           |                | mawalisa-coupwea- co | 1224                | 903.4<br>18      | and an    |  |
| Alcords 1 o 1 de 1 Regularia |                        |                |                      |                     |                  | 100       |  |

| UNIDAD PARA LAS VICTIMAS | MANUAL DE USUARIO SI-SPAE AHI DINERO<br>NIVEL NACIONAL | Código: 520,06,06-23         |
|--------------------------|--------------------------------------------------------|------------------------------|
| *                        | PROCESO GESTIÓN DE LA INFORMACIÓN                      | Versión: 01                  |
|                          |                                                        | Fecha: 14/04/2023            |
|                          | PROCEDIMIENTO DIFUSION Y APRENDIZAJE                   | Página <b>9</b> de <b>27</b> |

#### 5.3.1 PERFIL

Las opciones del usuario dentro del sistema se enmarcan en los permisos del perfil accedido.

#### 5.3.1.1 AHI Dinero

- Consultar Solicitudes
- Avalar Solicitudes

#### 5.3.1.2 Listado de Solicitudes

- Descripción de la Solicitud
- Censo Hogares
- Validaciones

#### 5.3.1.3 Avalar o Devolver Solicitudes

- Avalar Solicitudes para colocaciones de giros
- Devolver solicitudes si no pasan el proceso de revisión.
- Creación de órdenes de pago

A continuación se describe la dinámica de creación de solicitudes dentro del modulo teniendo en cuenta los perfiles anteriormente mencionados y sus respectivos permisos u opciones habilitadas.

| UNIDAD PARA LAS VICTIMAS | MANUAL DE USUARIO SI-SPAE AHI DINERO<br>NIVEL NACIONAL | Código: 520,06,06-23                               |
|--------------------------|--------------------------------------------------------|----------------------------------------------------|
| <b>*</b>                 | PROCESO GESTIÓN DE LA INFORMACIÓN                      | Versión: 01                                        |
|                          | PROCEDIMIENTO DIFUSIÓN Y APRENDIZAJE                   | Fecha: 14/04/2023<br>Página <b>10</b> de <b>27</b> |

## 5.4 CONSULTAR SOLICITUDES

## 5.4.1 DESCRIPCIÓN DE LA SOLICITUD

| ADDULOS DE SI-SPAE        |           | DESCRIPCION DE LA SOL                     | ICITUD    |      |                |   |
|---------------------------|-----------|-------------------------------------------|-----------|------|----------------|---|
| ódigo de la Solicitud:    | 482       | 10                                        | FEIDINA   |      | EITADO         |   |
| elader.                   | POLICITUD | 482                                       | ≡{02/2023 | 1.4  | D souchus      | 4 |
| 📔 Descripción de la Solic | aut .     | UNITIDAD                                  |           |      |                |   |
| E Censo mogana            |           | ALCALDIA MANOPAL BOYACA - COCATA- COE ABA |           |      |                | ٠ |
| A Well-text losses        |           | MECANEMO ID PORVALIZACIÓ                  |           |      | ETAPA ATENCIÓN |   |
| n                         |           | E couno                                   |           | 0    | TAILDIATA      |   |
|                           |           | Ubiosción                                 |           |      |                |   |
|                           |           | PA25                                      |           | DEP  | UTAMINTO .     |   |
|                           |           | COTOMINA E                                |           | 12   | I HOYACA       | 6 |
|                           |           | MUNICIPID                                 |           | (00) | AR ATENCION    |   |
|                           |           | CUCAFTA                                   |           | 12   | ALCALDIA       | * |
|                           |           | DESCRIPCION                               |           |      |                |   |
|                           |           | CREACIÓN SCUCIDUD                         |           |      |                |   |

• El usuario podrá consultar toda la información de la solicitud creada por el territorio.

## 5.4.2 CENSO HOGARES

| Ento de vitormoción si-sPAE 🖸 Historia          | is - Const Pa | gam.     |           |          |              |                 | -          |       |
|-------------------------------------------------|---------------|----------|-----------|----------|--------------|-----------------|------------|-------|
| ADDULOS DE SI-SPAE                              | CENSO         | HOGAR    | 3         |          |              |                 |            |       |
| odigo de la Solicitadi 200<br>Recordence (2000) | 1.Mar         | -        | peros     |          |              | Single          | hr -tpider |       |
| SUCCESS SUCCESS                                 | 1.5           | 0        | 8374260   | 9945     | DEPARTAMENTO | S MINOPO        | INTORNO    | ACCON |
| Cescripción de la Solicitud                     |               | 1945     | CREADO    | COLONIBA | CAUNIMARCA   | CHREAM          | (RSHQ      |       |
| Cental Hagares                                  | *             | 248      | CHENCO    | COLONIBA | CARDINAMICA  | OWNER           | URBAND     |       |
| A volumine                                      |               | 249      | CIBADO    | COLOMBA  | CADRUMATIA   | сымен ре сажина | (319,414)  |       |
|                                                 | (decards)     | 5102-043 | Kapitria. |          |              |                 |            |       |

| UNIDAD PARA LAS VICTIMAS | MANUAL DE USUARIO SI-SPAE AHI DINERO<br>NIVEL NACIONAL | Código: 520,06,06-23                               |
|--------------------------|--------------------------------------------------------|----------------------------------------------------|
| *                        | PROCESO GESTIÓN DE LA INFORMACIÓN                      | Versión: 01                                        |
|                          | PROCEDIMIENTO DIFUSIÓN Y APRENDIZAJE                   | Fecha: 14/04/2023<br>Página <b>11</b> de <b>27</b> |

• El usuario podrá consultar toda la información de los hogares de la solicitud creada por el territorio.

## • Ubicación y Contacto del hogar

| D HOUAR                  |      |       |            |          |             |         | ESTADO HOQAE |   |
|--------------------------|------|-------|------------|----------|-------------|---------|--------------|---|
|                          |      |       |            |          |             |         | EN ORIACION  | : |
| Ubicación y Contacto del | Hoga | i.    |            |          |             |         |              | - |
| Parl                     |      | CEPAR | citalians. |          |             | MARC    | PIQ 0        |   |
| E COLOMBA                |      | -     | SANTAN     | 1000     |             | 12      | MACARAUTA    | = |
| anitoimio.               |      |       |            |          |             |         |              |   |
| UNBAND .                 |      |       |            |          |             |         |              |   |
| TONA 1                   |      |       |            | DESCRIP- | cidau picau | 1.1     |              |   |
| E LOCALIDAD              |      |       | :          | CENTR    | 0           |         |              |   |
| 20MA 2                   |      |       |            | DESCRIP  | ción scie   | 6.2     |              |   |
| =                        |      |       | ٠          |          |             |         |              |   |
| MILCOM                   |      |       |            | TLEFON   | oruq        |         |              |   |
| CALLE FALSA 123          |      |       |            | 90033    | 9722        |         |              |   |
| TELEFONO MOME            |      |       |            | (-544).  |             |         |              |   |
| 30027777772              |      |       |            | COM      | Oaund       | ADIONIC | 10           |   |

## • Datos de la declaración del hogar

### Información consulta RUV

| Datas de Declaración   |     |                      | 1.35    |
|------------------------|-----|----------------------|---------|
| FUD                    |     | FECHA SOUCITUD DECLA | RACIÓN  |
| 8H000532068            | RUV | 27/12/2021           |         |
| FECHA DECLARACIÓN      |     | FECHA OCURRENCIA     |         |
| 27/12/2021             | 53  | 15/12/2021           |         |
| несно                  |     | ID SH                | NIESTRO |
| DESPLAZAMIENTO FORZADO |     |                      | 2939541 |

| * | UNIDAD PARA LAS VÍCTIMAS | MANUAL DE US<br>N | SUARI<br>IIVEL | O SI-SPAE AHI DINER<br>NACIONAL | 0 | Código: 520,06,06-23 |
|---|--------------------------|-------------------|----------------|---------------------------------|---|----------------------|
| 4 |                          | PROCESO GE        | STIÓ           | N DE LA INFORMACIÓN             | N | Versión: 01          |
|   |                          |                   | ום סדו         | FUSIÓN Y APRENDIZA1E            | 1 | Fecha: 14/04/2023    |
|   |                          |                   |                |                                 | 1 | Payina 12 de 27      |
|   | DEPARTAMENTO OCURREN     | C1A.              | MUNIC          | PIO OCURRENCIA                  |   |                      |
|   | VALLE DEL CAUCA          | •                 |                | BUENAVENTURA                    | ٠ |                      |
|   | FECHA LLEGADA            |                   | PAIS LU        | EGADA                           |   |                      |
|   | 15/12/2021               |                   |                | COLOMBIA                        | ٠ |                      |
|   | DEPARTAMENTO LIEGADA     |                   | MUNIC          | PIO LLEGADA                     |   |                      |

• Justificación, en lo relativo a asignación de tutores por tramites en favor de niños, niñas o adolescentes o en casos de Fuerza mayor.

۰

BUENAVENTURA

÷

| Justificoción | i.                  |                             |             | ×.     |
|---------------|---------------------|-----------------------------|-------------|--------|
| LA SOUCITUD   | TIENE SOPORTE POR 1 | ER MAYOR A 80 DIAS          | 6           |        |
| SOPORTES      | DE TRÂMITE          |                             |             | Cerror |
| SPT_iD        | SOPORTE             | NOMBRE ARCHIVO              | DESCRIPCIÓN | ACCIÓN |
| 240           | Justificación       | SPAE_5A_SPT_ID_2387_256.PDF | FORMATO     | 2000   |
| 239           | Oficio de Avól      | SPAE_54_SPT_ID_2387_248.POF | AVAL        |        |

Componentes de Ayuda Humanitaria

VALLE DEL CAUCA

8

| Programar Componentes de Ayuda Humanitaria | >        |
|--------------------------------------------|----------|
| COMPONENTE                                 | CANTIDAD |
| ALIMENTACION                               | 1 \$     |
| ALOJAMIENTO                                | 1 +      |

| UNIDAD PARA LAS VICTIMAS | MANUAL DE USUARIO SI-SPAE AHI DINERO<br>NIVEL NACIONAL | Código: 520,06,06-23                               |
|--------------------------|--------------------------------------------------------|----------------------------------------------------|
| *                        | PROCESO GESTIÓN DE LA INFORMACIÓN                      | Versión: 01                                        |
|                          | PROCEDIMIENTO DIFUSIÓN Y APRENDIZAJE                   | Fecha: 14/04/2023<br>Página <b>13</b> de <b>27</b> |

#### 5.4.3 CONSULTAS

• El usuario podrá consultar toda la información de los integrantes de los hogares de la solicitud creada por el territorio.

| Sistema de Información SI-SPAE 🚊 - Inschuis                                      | e : Ceriso Hagori                                                                                                    | e integration                       |           |        |         |         |              | Instantion of the    | 10 100    |
|----------------------------------------------------------------------------------|----------------------------------------------------------------------------------------------------|-------------------------------------|-----------|--------|---------|---------|--------------|----------------------|-----------|
| MODULOS DE SI-SPAE                                                               | INTEGRAN                                                                                                    | TES                                 |           |        |         |         |              |                      | ana tagar |
| Código de la Solicitud 2017<br>Macantama: DHERO<br>Extada: APRORADO HARA INTRELA | 100 10 1                                                                                                    | - apires                            |           |        |         |         | tinginte typ | de l                 |           |
| <ul> <li>Descripción de la folicituat</li> </ul>                                 | 1.4                                                                                                    | 1000                                | 000       | 104001 | NUMBER  | ******* | +11.012      | -                    |           |
| E Canas regress                                                                  | 1. 100                                                                                                    | CEDILA DE CUILADANÉS /<br>CENTRANÉS | 100427298 | 10/114 | MARIDON | 0.004   | GALVACHE     | JUPE(A) EM<br>HODGAR |           |
| A Valanciones                                                                    | <ol> <li>10 300</li> </ol>                                                                                                    | 100010-014                          | 1005403   | 0.000  | COMME   | 3047    | 10,000       | (60)(1)              |           |
|                                                                                  | 41.00                                                                                                    | - INCORPORE                         | 10000     | (Color | 10000   | 0.042   | 114044       | (anto)               |           |
|                                                                                  | and the local days of the local days of the loca | 2 de 2 Regimun                      |           |        |         |         |              |                      |           |

• Para una mejor visualización para el usuario el destinatario del hogar **se resalta en la grid** para una mejor identificación.

#### 5.5 AVALAR SOLICITUDES

#### 5.5.1 VALIDACIONES

- Solicitud
  - En esta opción, al ejecutar el botón buscar, el Nivel Nacional valida la solicitud y los destinatarios de los hogares relacionados en la solicitud.

| UNIDAD PARA LAS VICTIMAS | MANUAL DE USUARIO SI-SPAE AHI DINERO<br>NIVEL NACIONAL | Código: 520,06,06-23                               |
|--------------------------|--------------------------------------------------------|----------------------------------------------------|
| <u>*</u>                 | PROCESO GESTIÓN DE LA INFORMACIÓN                      | Versión: 01                                        |
|                          | PROCEDIMIENTO DIFUSIÓN Y APRENDIZAJE                   | Fecha: 14/04/2023<br>Página <b>14</b> de <b>27</b> |

| emo de enormoción si-siPAE La Transiena         |                                                                                                    |
|-------------------------------------------------|----------------------------------------------------------------------------------------------------|
| KODULOS DE SI-SPAE                              | VALIDACIONES                                                                                                    |
| odigo-de la Selectual. 2019<br>acontemo Diretto | Solicitudes                                                                                                    |
| tuda APROEADO PARA ENTRESA                      | SOUCTUP DENTIOND ACREDITACIÓN LIQUIDACIÓN                                                                                                    |
| Descripción de la ladicitud                     | 19MOBICAD                                                                                                    |
| Canacitogues                                    | 🗄 10001 a 👂 Builder                                                                                                    |
|                                                 |                                                                                                    |
| A value to a                                    | Linter 10 w registrice Biospecto dprite.                                                                                                    |
| Contractores                                    | teter () • myletete<br>teta () • myletete<br>teta () • myletetetete () • myletetetete () • myletetetetetetetetetetetetetetetetetetet                                                                                                    |
| N valuetare                                     | Letter (0, w) registron         Biospondo rigolio           rom, n. A. art, n. J. antimization (1, rom, nor.)         art, processor (1, rom, nor.)         art, processor (1, rom, nor.)           Just         tax         Intervention, 10         art, processor (1, rom, nor.)         Article (1, rom, nor.)                                                                                                    |
| A valderbree                                    | Letter (0)         Wingdow         Biospace/or optics           sea_st         4         sec_st         6         sec_st         6         sec_st         1         sec_st         1         sec_st         1         sec_st         1         sec_st         1         sec_st         1         sec_st         1         sec_st         1         sec_st         1         sec_st         1         sec_st         1         sec_st         1         sec_st         1         1         1         1         1         1         1         1         1         1         1         1         1         1         1         1         1         1         1         1         1         1         1         1         1         1         1         1         1         1         1         1         1         1         1         1         1         1         1         1         1         1         1         1         1         1         1         1         1         1         1         1         1         1         1         1         1         1         1         1         1         1         1         1         1         1 |
| W capacitos                                     | Lines         A         A                                         |

• El Nivel nacional puede consultar el oficio Aval remitido por el Responsable Municipal del municipio, a través del botón consultar soporte.

| SPT_ID | SOPORTE | NOMBRE ARCHIVO | DESCRIPCIÓN | ACCIÓN |  |
|--------|---------|----------------|-------------|--------|--|

 Adicionalmente el Nivel nacional puede verificar los distintos soportes que pudieron adicionarse a los hogares, ya sea por hogar; justificación de más de 90 días, o por persona; soporte tutor.

| WIDAD PARA LAS VICTIMAS | MANUAL DE USUARIO SI-SPAE AHI DINERO<br>NIVEL NACIONAL | I DINERO<br>Código: 520,06,06-23<br>IACIÓN<br>Versión: 01<br>Fecha: 14/04/2023 |
|-------------------------|--------------------------------------------------------|--------------------------------------------------------------------------------|
|                         | PROCESO GESTIÓN DE LA INFORMACIÓN                      | Versión: 01                                                                    |
|                         |                                                        | Fecha: 14/04/2023                                                              |
|                         | PROCEDIMIENTO DIFUSION Y APRENDIZAJE                   | Página <b>15</b> de <b>27</b>                                                  |
| MARKED AND THE RE-STATE | VALIDACIONER                                           |                                                                                |

| I              |
|----------------|
| L              |
|                |
|                |
|                |
| ACCON          |
| par .<br>Norma |
| 1.00           |
| _              |
|                |
| 10             |
| 1 Ne           |
|                |
| ÷              |
|                |
|                |
| 0.00           |

#### • Identidad

 Para asegurarnos que los destinatarios puedan recibir el dinero, durante las validaciones se realiza un cruce con registraduría y de esta forma nos aseguramos que la información sea la correcta, para minimizar los reintegros en las colocaciones.

| UNIDAD PARA LAS VICTIMAS | MANUAL DE USUARIO SI-SPAE AHI DINERO<br>NIVEL NACIONAL | Código: 520,06,06-23          |
|--------------------------|--------------------------------------------------------|-------------------------------|
|                          | PROCESO GESTIÓN DE LA INFORMACIÓN                      | Versión: 01                   |
|                          |                                                        | Fecha: 14/04/2023             |
|                          | PROCEDIMIENTO DIFUSION FAPRENDIZAJE                    | Página <b>16</b> de <b>27</b> |

| DOULDS DE SH-SHAE                                                                | VAUDACIONES                                                                                                    |
|----------------------------------------------------------------------------------|----------------------------------------------------------------------------------------------------|
| odigo de la Sulicitual 33/3<br>lecanieras ORERO<br>Itada: APRONADO PARA DIFIRESA | Solicitudes                                                                                                    |
|                                                                                  | SOUCITUS ICENTIDAD ACREDITACIÓN UQUIDACIÓN                                                                                                    |
| Cescripción de la Sulli tud                                                      | VALDÁCIÓN                                                                                                    |
| Constrainingtones                                                                | 🔠 TODOS. 🔹 D Buscor 🙆 Vuelnor                                                                                                    |
|                                                                                  |                                                                                                    |
| A valitocitore                                                                   | Umre 10. 💌 regentrati                                                                                                    |
| H valatorium                                                                     | Umter 10 w regelittet Büsegunste régelitet                                                                                                    |
| A valitaciana                                                                    | Umar 10 v regentos:<br>ma_e * m_mar 1 and_mar 1 and_mar 1 and_mar 1 and_mar 1 and mar 1 and mar 1 |

 Aunque los cruces con registraduría son en línea a la BD principal de información denominada RENEC, es posible que por ser un nuevo documento este aún no se encuentre actualizado, se habilita la opción que de forma manual se ejecute la validación manual de identidad, en la grid de Acción, Cambio de Estado.

| IODULOS DE SI-SPAE                                 | VALEACIONES                                                                                                    |        |
|----------------------------------------------------|----------------------------------------------------------------------------------------------------|--------|
| odige de la fosicitual 2003<br>acontenia (Inicito) | Solicitudes                                                                                                    |        |
| Ander APROLADO PARA INTIEDA                        | SOLICITUD IDENTIOND ACHEDITACIÓN LIQUIDACIÓN                                                                                                    |        |
| Esserpción de la Solicitad                         | VALDADÓW                                                                                                    |        |
| 👔 Canal Ingenes                                    | E 10001 B D Bacor                                                                                                    |        |
| A voltamente                                       | a rópida                                                                                                    |        |
|                                                    | respon   energies   terms   terms   termine   termines   r_termine                                                                                                    | Attale |
|                                                    | (2) ADVENUES 1 HORES 5 ADDRESS INTERVIEWS                                                                                                    |        |
|                                                    | (1) March March M. Select B. March March M. March M. M |        |
|                                                    | Previous (1) And                                                                                                    | obes   |
|                                                    | · ·                                                                                                    |        |

| UNIDAD PARA LAS VICTIMAS | MANUAL DE USUARIO SI-SPAE AHI DINERO<br>NIVEL NACIONAL | Código: 520,06,06-23          |
|--------------------------|--------------------------------------------------------|-------------------------------|
|                          | PROCESO GESTIÓN DE LA INFORMACIÓN                      | Versión: 01                   |
|                          |                                                        | Fecha: 14/04/2023             |
|                          | PROCEDIMIENTO DIFUSION Y APRENDIZAJE                   | Página <b>17</b> de <b>27</b> |
|                          |                                                        | <u> </u>                      |

#### CAMBIO DE ESTADO

| MÓDULO<br>VALIDACION IDENTIDAD \$     | ESTADO         | L 🗘                   |
|---------------------------------------|----------------|-----------------------|
| DESTINATARIO<br>NELSON FERNANDO ROJAS | TIPO DOCUMENTO | DOCUMENTO<br>79853847 |
| JUSTIFICACIÓN CAMBIO ESTADO           | 0.             |                       |
|                                       |                |                       |
|                                       |                | Guardar Cancelar      |

- Acreditación
  - Uno de los parámetros principales del apoyo subsidiario por el mecanismo dinero es que el hogar haya realizado su declaración y que aún no se encuentre valorado dentro del RUV, es por esto que el sistema genera un cruce con las bases de datos del RUV para corroborar esta información. Se ejecuta con el botón "Acreditar" y después con el botón "Buscar", donde se despliega en la grid la información de acreditación del hogar.

| DDULOS DE SI-SPAE                                | VALIDACIONES                                                                                                    |       |
|--------------------------------------------------|----------------------------------------------------------------------------------------------------|-------|
| digo da la bolicitudi 2001<br>conserva: Estáblic | Solicitudes                                                                                                    |       |
| ode antitions press prime of the or              | SOUCHUB IDENTIOND ACHEDITACIÓN LIQUIDACIÓN                                                                                                    |       |
| Descripción de la Selicitud                      | ACHEDYACIÓN HUY                                                                                                    |       |
| Carrao Hugores                                   | E 10005 E D Barcor D Annethal                                                                                                    |       |
| Volutioner                                       |                                                                                                    |       |
|                                                  |                                                                                                    | inter |
|                                                  | 1151/1222 Vehicle frames Ant Programmenters (1992)                                                                                                    |       |
|                                                  | NYCESE STREET, STREET, BALL, BALL, B |       |

| UNIDAD PARA LAS VICTIMAS  | MANUAL DE USUARIO SI-SPAE AHI DINERO<br>NIVEL NACIONAL | Código: 520,06,06-23                               |
|---------------------------|--------------------------------------------------------|----------------------------------------------------|
| Y ONDER FAIL LAS FIETHING | PROCESO GESTIÓN DE LA INFORMACIÓN                      | Versión: 01                                        |
|                           | PROCEDIMIENTO DIFUSIÓN Y APRENDIZAJE                   | Fecha: 14/04/2023<br>Página <b>18</b> de <b>27</b> |

 Dado el caso que aun no haya información de la declaración, el nivel nacional puede hacer una acreditación manual, donde valide el hogar para que sea atendido por esta ruta, se habilita la opción en la grid de Acción, Cambio de Estado.

| tema de información SI-SPAE 💿 - Substate                                                | · Villidstares                                                                                                    |
|-----------------------------------------------------------------------------------------|----------------------------------------------------------------------------------------------------|
| MODULOS DE SI-SPAE                                                                      | VAUDACIONES                                                                                                    |
| Cédigo de lo tulicituat. 2010<br>Miconferne: DIVERO<br>Intode: AlfridoAdo Pasa (NITREIA | Solicitudes *                                                                                                    |
| Centripción de la Industrial                                                            | ACREDITACIÓN HUY                                                                                                    |
| M Voltdoczews                                                                           | JELLA V_REUBBIRGIA I HELINE I MAR & ACEDITADE STADE INSERVECTON V_NALDEADUM ACCOM                                                                                                    |
|                                                                                         | NUMBER         NUMBER         Description waves<br>based         NUMBER         NUMBER         NUMER         NUMBER         NUMBER         NUMBER         NUMER         NUMER                                                                                                    |
|                                                                                         | a familie and a familie and a |
| CAMBIO DE ESTA                                                                          | ADO :                                                                                                    |
| MÓDULO                                                                                  | DATES                                                                                                    |
| UAUDACK                                                                                 | ON ACREDITACION + ACREDITADO RUV MANUAL +                                                                                                    |
| DESTINATABIO                                                                            | TIPO ODCUMENTO DOCUMENTO                                                                                                    |

# DESTINATABO THO DOCUMENTO DOCUMENTO DOCUMENTO NELSON FERNANDO ROJAS CAMACHO CC 79853847 JUSTIFICACIÓN CAMBIO ESTADO SE VALIDA MANUAL Guididor Concelor

#### Liquidación

 Una vez se cumplan las tres etapas anteriores, se finaliza el proceso con la liquidación de los montos a entregar del hogar, esto depende, de la cantidad de componentes seleccionados al crear el hogar y la liquidación se hace para toda la solicitud. Se ejecuta

| UNIDAD PARA LAS VICTIMAS | MANUAL DE USUARIO SI-SPAE AHI DINERO<br>NIVEL NACIONAL | Código: 520,06,06-23                               |
|--------------------------|--------------------------------------------------------|----------------------------------------------------|
|                          | PROCESO GESTIÓN DE LA INFORMACIÓN                      | Versión: 01                                        |
|                          | PROCEDIMIENTO DIFUSIÓN Y APRENDIZAJE                   | Fecha: 14/04/2023<br>Página <b>19</b> de <b>27</b> |

con el botón "Liquidar" y después con el botón "Buscar", donde se despliega en la grid la información de acreditación del hogar.

| MODULOS DE SI-SPAE                                     | VALIDACIONES                                                                                                    |
|--------------------------------------------------------|----------------------------------------------------------------------------------------------------|
| Cridge de la Solicitud 2015<br>Mecanieros Distilio     | Solicitudes                                                                                                    |
| alada: APROBADIS PARA DISPESSA                         | SOUCITUD DINITIDAD ACHEDITACIÓN LIQUIDACIÓN                                                                                                    |
| Descripción de la Solicitud                            | agaznotin                                                                                                    |
| Cerus Hogores.                                         | E 10005 : D Racor                                                                                                    |
| A voldscores                                           | User 10 Vignation                                                                                                    |
|                                                        | and a second i were i with i with a second i with a second i were i with a second i were i with a second i were i were second i were second i     |
|                                                        | and annual sease and the of president season                                                                                                    |
|                                                        | and allowed party and the second party second                                                                                                    |
|                                                        | and appendix these the and the particular sector should be                                                                                                    |
|                                                        | ary thread pass on the straight made because                                                                                                    |
|                                                        | Interdel a 4 de l'Alegance Presse (1) feet                                                                                                    |
| MODULOS DE SI-SPAE                                     | VAUDACIONES                                                                                                    |
| Código de la Sinticituat: 23/13<br>Aecontamo: Distance | Solicitudes                                                                                                    |
| APECIADO PARA INTILOA                                  | SOUCHUD IDENTIDAD ACREDITACIÓN UQUIDACIÓN                                                                                                    |
| 🗑 Descripcion de la Selicitud                          | ugumActivi                                                                                                    |
| Cente Hogores                                          | 🖽 topos e 🔎 timere 🙆 liquitar                                                                                                    |
| A validaciones                                         |                                                                                                    |
|                                                        | accesses   terpessees   entersees   carper   samesees   samesees   samesees   samesees                                                                                                    |
|                                                        | Calories<br>Calories Water y American i strutte strutte                                                                                                    |
|                                                        | COOMING MENT A REPORT SAFETY NAME                                                                                                    |
|                                                        | Discrete-<br>Total Market CA - Market - A - Advances - A - Advances - A - Advances - Advances - Advanc |
|                                                        |                                                                                                    |
|                                                        | Chickeller<br>Chickeller<br>- Hypersterie                                                                                                    |

| UNIDAD PARA LAS VICTIMAS | MANUAL DE USUARIO SI-SPAE AHI DINERO<br>NIVEL NACIONAL | Código: 520,06,06-23          |
|--------------------------|--------------------------------------------------------|-------------------------------|
| *                        | PROCESO GESTIÓN DE LA INFORMACIÓN                      | Versión: 01                   |
|                          |                                                        | Fecha: 14/04/2023             |
|                          | PROCEDIMIENTO DIFUSION Y APRENDIZAJE                   | Página <b>20</b> de <b>27</b> |

#### 5.5.1 DEVOLVER LA SOLICITUD

• Durante el proceso de revisión de la solicitud por parte del Nivel Nacional, este, puede tomar la decisión que la solicitud debe ser corregida, esto se denominaría una "Devolución", la cual se ejecuta a través del botón Finalizar solicitud, y se debe determinar quién debe realizar la corrección a través de la opción Estado, "Devolución Enlace Municipal" o "Devolución Responsable Municipal".

#### CAMBIO DE ESTADO

|   | +                                | • |
|---|----------------------------------|---|
| 1 | TRAMITE ANULADO                  | - |
|   | APROBADO PARA ENTREGA            |   |
|   | DEVOLUCION RESPONSABLE MUNICIPAL |   |
|   | DEVOLUCION ENLACE MUNICIPAL      |   |

#### 5.5.2 FINALIZAR LA SOLICITUD

• Si la revisión de la solicitud es satisfactoria y una vez ejecutados todos los procesos de validación, Solicitud, Identidad, Acreditación y Liquidación, el nivel nacional puede finalizar la solicitud ejecutando el botón "Cambio de Estado".

| istema de información SI-SPAE 🙄 - toisouri         | n - Ceneo Hog      | ares.       |           |          |                  |                  | -       | 0.00400 |
|----------------------------------------------------|--------------------|-------------|-----------|----------|------------------|------------------|---------|---------|
| MODULOS DE SI-SPAE                                 | CENSO              | HOGARE      | 5         |          |                  |                  |         |         |
| Código de la Salicitad: 3348<br>Micoriana: Chilito | Linter n r vegenoe |             |           |          |                  | Biingueda tópida |         |         |
| Extender: FILLAREL APROALOO                        |                    | 0           | 821400    | 765      | DEPARTAMENTO     | MINICPIO         | ENTORNO | ACCION  |
| 📓 . Descripción de la Salicitud                    |                    | 3225        | 08400     | COLONDA  | NOTE OF DAVIDURE | COMA.            | 089460  |         |
| Canas Hogona                                       |                    | 11117       | CNUED.    | COLONIDA | CAQUETÀ          | aganas           | URBANO  |         |
| M vuldaciones                                      | imredu             | l is 2 de 2 | Registria |          |                  |                  |         |         |

| UNIDAD PARA LAS VICTIMAS | MANUAL DE USUARIO SI-SPAE AHI DINERO<br>NIVEL NACIONAL | Código: 520,06,06-23                               |
|--------------------------|--------------------------------------------------------|----------------------------------------------------|
| <u>*</u>                 | PROCESO GESTIÓN DE LA INFORMACIÓN                      | Versión: 01                                        |
|                          | PROCEDIMIENTO DIFUSIÓN Y APRENDIZAJE                   | Fecha: 14/04/2023<br>Página <b>21</b> de <b>27</b> |

#### CAMBIO DE ESTADO

| ESTADO                                                          |         |          |
|-----------------------------------------------------------------|---------|----------|
| VALIDACION SOLICITUD \$                                         |         |          |
| ΝΟΤΑ                                                            |         |          |
| SE VALIDA LA SOLICITUD                                          |         |          |
|                                                                 |         | //       |
|                                                                 |         |          |
|                                                                 | Guardar | Cancelar |
|                                                                 |         |          |
|                                                                 |         |          |
| El estado de la solicitud ha sido actualizado<br>correctamente! |         |          |
| ОК                                                              |         |          |

## 5.6 CREACIÓN DE ÓRDENES DE PAGO

## 5.6.1 ÓRDENES DE PAGO

• Para acceder a las órdenes de pago, se da clic en el botón de la esquina superior derecha, denominado "Acciones Rápidas", donde se despliega la opción de dirigirse a otras ventanas.

| UNIDAD PARA LAS VICTIMAS | MANUAL DE USUARIO SI-SPAE AHI DINERO<br>NIVEL NACIONAL | Código: 520,06,06-23          |
|--------------------------|--------------------------------------------------------|-------------------------------|
| <u>*</u>                 | PROCESO GESTIÓN DE LA INFORMACIÓN                      | Versión: 01                   |
|                          |                                                        | Fecha: 14/04/2023             |
|                          | PROCEDIMIENTO DIFUSION Y APRENDIZAJE                   | Página <b>22</b> de <b>27</b> |

|     |         |                                              |                           |                                            |                           |                 |               |                            |             |                                                                       |           | Access 76 |
|-----|---------|----------------------------------------------|---------------------------|--------------------------------------------|---------------------------|-----------------|---------------|----------------------------|-------------|-----------------------------------------------------------------------|-----------|-----------|
| Sol | licitud | les                                          |                           |                                            |                           |                 |               |                            |             |                                                                       | tigante - |           |
|     |         |                                              | mene                      |                                            |                           | WOLWERD         |               | e 1000100                  | DOCIMENTO . |                                                                       |           |           |
|     |         |                                              |                           |                                            | •                         |                 |               |                            |             |                                                                       |           |           |
|     |         |                                              |                           |                                            |                           |                 |               |                            |             | -                                                                     |           |           |
|     |         |                                              |                           |                                            |                           |                 |               |                            |             |                                                                       |           |           |
|     |         |                                              |                           |                                            |                           |                 |               |                            |             |                                                                       |           |           |
|     |         | mpittan                                      |                           |                                            |                           |                 |               |                            | Respect     | a Algoritu.                                                           |           |           |
|     |         | registras<br>PECHA                           | HEANEMO                   | MAKONO                                     | TRITIDAD                  |                 |               |                            |             | eritanda.<br>Estados                                                  | 40009     |           |
|     | + +<br> | ngatora<br>Militati<br>Militatizza           | MICANING<br>(HER)         | MARCINO<br>ARUA (K.210)                    | NYTERAD<br>ACCILIZATI NO. | лот, оленийся   | - ASIA (10.1  | Har- Coo 719               | Amp of      | antigente<br>astradoto<br>anticasació rea<br>astradoto                | ACCEDS    |           |
|     |         | registres<br>PEDRA<br>BUTH/DEDE<br>BUTH/DEDE | MICANING<br>(MIR)<br>2000 | MANCINO<br>Altun (K. DYO)<br>Futheorigutak |                           | лоть, Сленалися | - ADO4 (18.2) | KB- DOD 771<br>04: DOD 877 | Range of    | adaptes<br>ocares<br>articutes<br>articutes<br>articutes<br>articutes | ACCOR     |           |

Se da clic en la opción "Ordenes". Lo cual lo dirige a la grid de órdenes de pago.

•

| me | : de Info | rmación SI-S | PAE - Solving | -                 |          |                |                  |        |              |                             |        |
|----|-----------|--------------|---------------|-------------------|----------|----------------|------------------|--------|--------------|-----------------------------|--------|
|    |           |              |               |                   |          |                |                  | DK     | rigitae se   |                             |        |
|    | ovicituo  | es.          |               |                   |          |                |                  | -      | L Domes      |                             |        |
|    |           | 1            | 04290         |                   |          | MCHING         | 030              | ana 1  | a lacks have | questa                      |        |
|    |           |              |               |                   | 1        |                | (B)              |        | Techne Sta   | 0                           |        |
|    |           |              |               |                   |          |                |                  | D Name | × imp        | ur.                         |        |
|    | * *       | -squares     |               |                   |          |                |                  |        | Negativ      | denite .                    |        |
|    | 0.1       | нсня         | MELMOND       | MINICIPIO         | INTEAD   |                |                  |        |              | setago                      | accion |
|    | 2274      | 10/10/1004   | 1000          | Active Dis Calcol | ALC: NO. | NON CROSSING   | ADIA 18 DICE- CO | m. 774 |              | APROSEDCI FILMA<br>UNIVERSA |        |
|    |           |              |               |                   |          |                |                  |        |              | APPODADO FARA.              |        |
|    | 2317      | 26960414     | Divisio.      | KISKSAUSA         | NC833416 | HOH, CARHINICA | PUSAGAGUGA-CC    | 22.911 |              | an an an                    |        |

• En la grid de órdenes de pago, el Nivel Nacional puede consultar ordenes anteriores, editar ordenes ya creadas o crear nuevas órdenes, a través, del botón "Nueva Orden".

| UNIDAD PARA LAS VICTIMAS | MANUAL DE USUARIO SI-SPAE AHI DINERO<br>NIVEL NACIONAL | Código: 520,06,06-23                               |
|--------------------------|--------------------------------------------------------|----------------------------------------------------|
| <b>*</b>                 | PROCESO GESTIÓN DE LA INFORMACIÓN                      | Versión: 01                                        |
|                          | PROCEDIMIENTO DIFUSIÓN Y APRENDIZAJE                   | Fecha: 14/04/2023<br>Página <b>23</b> de <b>27</b> |
| ed Ordenes               | ± Opertor                                              | - + Nueva Ornier                                   |

|             |            |                                                                                             |            |      | D Huseer    | K Umptor      |             |
|-------------|------------|---------------------------------------------------------------------------------------------|------------|------|-------------|---------------|-------------|
| ar a regard |            | Berman                                                                                      | constituto | 0809 | 0<br>Valore | Geguedo Handa | 40000       |
| 10          | 30/00/3033 | Red Impressial de Sérvicios I.A.                                                            | 2008       | - P  | 1000000     | NEATINA.      | munuter and |
| 49          | 30/05/2022 | (SUPERCERCE) - CCC, 258<br>(Res) Emprescriati de Servicios 3.4.<br>(SUPERCERCE) - CCC, 2188 |            |      |             | REMITER       |             |
| 341         | 30/00/3022 | Red Impression de Servicios SA .<br>(SURBORCE)- COD 208                                     | 2444       | з    | 1/24/2020   | REARTICA      |             |

.

• Cuando se crea una nueva orden, el sistema solicita información para la creación de dicha orden, que se muestran en la siguiente imagen. Una vez se diligencia la información se ejecuta el botón de guardar y que da creada la nueva orden.

NUEVA ORDEN DE PAGO

| FEEDINA.  | CONVENC. | onsidos                                                 | #218203    |                   |
|-----------|----------|---------------------------------------------------------|------------|-------------------|
| 04/9/2022 | 444      | RED EMPRESARIAL DE SERVICIOS S.A. (SUPERGROU)- CCO 2518 | a HENARCON |                   |
|           |          |                                                         |            |                   |
|           |          |                                                         |            | Cuarder Conceilor |
|           |          |                                                         |            |                   |
|           |          |                                                         |            |                   |
|           |          |                                                         |            |                   |
|           |          | ¡Guardado!                                              |            |                   |
|           | )        | a Orden de Pago ha sido guardada correctamente!         |            |                   |
|           |          | ок                                                      |            |                   |
|           |          |                                                         |            |                   |

| UNIDAD PARA LAS VICTIMAS | MANUAL DE USUARIO SI-SPAE AHI DINERO<br>NIVEL NACIONAL | Código: 520,06,06-23          |
|--------------------------|--------------------------------------------------------|-------------------------------|
| *                        | PROCESO GESTIÓN DE LA INFORMACIÓN                      | Versión: 01                   |
|                          |                                                        | Fecha: 14/04/2023             |
|                          | PROCEDIMIENTO DIFUSION Y APRENDIZAJE                   | Página <b>24</b> de <b>27</b> |

#### 5.6.2 VINCULAR GIROS

• Una vez creada la orden, se le deben vincular los giros respectivos. Se debe ingresar a la opción de Acción Editar en la grid principal de órdenes, y en la ventana de generación de la Orden, ejecutar el botón "Vincular Giros".

| Generación de la O  | rden       |                          |                                | # pinster = 6-30                  |
|---------------------|------------|--------------------------|--------------------------------|-----------------------------------|
|                     | 0P30       |                          | 1 Station                      | dat Dros                          |
|                     | 0051       |                          |                                |                                   |
|                     | NCHA       | CONVENIO                 | OPERADOR                       |                                   |
|                     | 04/10/2022 | 444                      | RED EMPRESABIAL DE RERVICIOS I | I.A. (SUPERBROS)- COD 2818 .      |
|                     | 10101      | VALOR                    | 16/ADO                         |                                   |
|                     | 0          | 4                        | MENALACION                     | • <sub>21</sub>                   |
|                     |            |                          |                                | 📙 Guandar 🛛 🗶 Lingital            |
| a III e registros   |            |                          |                                | Bürqəəda Haplata                  |
| none and 1 data and | 10 000 M   | OMBRET NOMBRES APELLIDON | APELLIDO2 DESTINATABIO         | DEPARTAMENTO MUNICIPIO DANE VALOR |

• Como primera medida, el Nivel nacional debe buscar los giros a vincular, se presentan dos opciones: Buscar por Mecanismo o por entidad, esto depende de lo que el usuario requiera.

| essential advance              | CH UNDER      |                          |       |   |            |        |                 |          |         | à Departur |
|--------------------------------|---------------|--------------------------|-------|---|------------|--------|-----------------|----------|---------|------------|
| MECANISHO .                    |               | ENTOAD                   |       |   |            | 100    | under Manadiana | ×        | impler  |            |
| Deales                         |               |                          |       | P | Manager 1  |        |                 |          |         |            |
| ALON                           |               |                          |       |   |            |        |                 |          |         |            |
| OTE (Concentiante los les de l | var an deen o | riocer y ingention per e | (unic |   |            |        |                 |          |         |            |
|                                |               |                          |       |   |            |        |                 |          |         |            |
|                                |               |                          |       |   |            |        |                 |          |         |            |
| tar is a regions               |               |                          |       |   |            |        |                 | Biopiedo | rópiels |            |
| VICLAR SIL                     | a an, m       | e 109,0                  | wr.m  |   | er,scowero | 37,556 | 11,100          | 11,111   | 10,012  | same       |
|                                |               | 1000                     | 1,000 |   |            |        |                 | NO.44    |         |            |
| mando 1 di 1 de 1 Registrua    |               |                          |       |   |            |        |                 |          |         |            |
|                                |               |                          |       |   |            |        |                 |          |         |            |

|   | MANUAL DE USUARIO SI-SPAE AHI DINERO<br>NIVEL NACIONAL | Código: 520,06,06-23          |
|---|--------------------------------------------------------|-------------------------------|
| * | PROCESO GESTIÓN DE LA INFORMACIÓN                      | Versión: 01                   |
|   |                                                        | Fecha: 14/04/2023             |
|   | PROCEDIMIENTO DIFUSION Y APRENDIZAJE                   | Página <b>25</b> de <b>27</b> |

• Una vez los giros se despliegan en la grid de información, el nivel nacional tiene tres opciones para vincularlos a la orden:

- Uno a Uno: Esta opción como su nombre lo indica, permite que el usuario pueda seleccionar giros uno a la vez y así tener el control de los giros a vincular.
- Valor: Esta opción se habilita por si el usuario cuenta con un valor determinado de recursos a entregar, el sistema va a tomar los giros que su sumatoria den el valor establecido o un valor menor al determinado.
- Lote: Esta opción permite que bajo el consolidado de los ID Hogar, se puedan concatenar y así relacionar específicamente los giros a vincular. Para ejecutar esta opción se habilita la posibilidad de descargar en un Excel la información de la grid de giros y así el usuario pueda escoger los ID Hogar que necesite para la orden.
- Al dar clic en el botón aceptar, los giros se vinculan a la orden

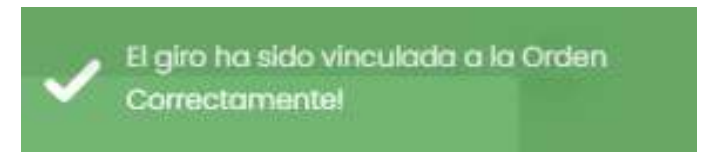

| OP ID      |          | Vincular Giros Finalizar Solicitud                          |
|------------|----------|-------------------------------------------------------------|
| 0051       |          |                                                             |
| FECHA      | CONVENIO | OPERADOR                                                    |
| 04/11/2022 | 444      | RED EMPRESARIAL DE SERVICIOS S.A. (SUPERGIROS)- COD. 2518 🗢 |
| GIROS      | VALOR    | ESTADO                                                      |
| 1          | 275000   | PREPARACION \$                                              |
|            |          |                                                             |
|            |          | 🗒 Guardar                                                   |

## 5.6.3 FINALIZAR ORDEN

• Cuando el Nivel Nacional ha determinado que no va a vincular más giros, se debe finalizar la orden, dándole clic al botón "Finalizar Solicitud".

| 👸 UNIDAD P | PARA LAS VÍCTIMAS | MANUAL DE USUARIO SI-SPAE AHI DINERO<br>NIVEL NACIONAL | Código: 520,06,06-23                               |
|------------|-------------------|--------------------------------------------------------|----------------------------------------------------|
|            |                   | PROCESO GESTIÓN DE LA INFORMACIÓN                      | Versión: 01                                        |
|            |                   | PROCEDIMIENTO DIFUSIÓN Y APRENDIZAJE                   | Fecha: 14/04/2023<br>Página <b>26</b> de <b>27</b> |
|            | CAMBIO DE ESTADO  |                                                        |                                                    |
|            | ESTADO            |                                                        |                                                    |

| REMITIDA | \$<br>,O Guardar |          |
|----------|------------------|----------|
|          |                  |          |
|          |                  | Cancelar |

Q Guardar

Por ultimo y parta remitir la información al área que se encarga de las colocaciones • bancarias, se habilita la opción de descargar un Excel con los datos principales de los giros a colocar. Para acceder a esta información se debe dar clic en el botón "Exportar", "Excel" y la información se descarga para poder ser remitida al área encargada.

|    | MANUAL DE USUARIO SI-SPAE AHI DINERO<br>NIVEL NACIONAL | Código: 520,06,06-23          |
|----|--------------------------------------------------------|-------------------------------|
| ¥. | PROCESO GESTIÓN DE LA INFORMACIÓN                      | Versión: 01                   |
|    |                                                        | Fecha: 14/04/2023             |
|    | PROCEDIMIENTO DIFUSION Y APRENDIZAJE                   | Página <b>27</b> de <b>27</b> |

## **6 DOCUMENTOS DE REFERENCIA**

• Procedimiento Ayuda Humanitaria Inmediata (AHI) Dinero V5 (URL <u>https://www.unidadvictimas.gov.co/es/NODE/20435</u>)

## 7 ANEXOS

No Aplica

### 8 CONTROL DE CAMBIOS

| Versión | Fecha      | Descripción de la modificación                           |
|---------|------------|----------------------------------------------------------|
| 1       | 14/04/2023 | Creación del Manual de SI-SPAE AHI Dinero Nivel Nacional |